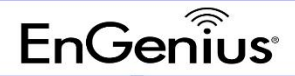

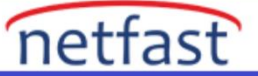

## EnGenius Switch'lerde Vlan'ı VID2 ile VID1 Dışında Etiketsiz Olarak Nasıl Kurabilirim?

Varsayılan olarak VLAN 1, yerel VLAN'dır ve etiketsizdir. Bu örnekte, kullanıcı, VLAN 2'nin anahtar üzerindeki 4 ve 5 numaralı bağlantı noktalarında etiketlenmemiş olarak aynı bağlantı noktalarında VLAN 1 etiketli olmasını istiyor.

1. Switch grafik kullanıcı arayüzüne (GUI) erişin ve 802.1Q tablosuna VLAN 2 ekleyin.

| Controller   <u>Switch</u> | 802.10<br>For the Co<br>Controller | ntroller to function properly.<br>s Management VLAN ID. | make sure that all ports (on all cascading switches a | is well) connected to APs on the switch are o | onfigured as the same VLAN ID as the |
|----------------------------|------------------------------------|---------------------------------------------------------|-------------------------------------------------------|-----------------------------------------------|--------------------------------------|
| L2 Feature                 | VID                                | Name                                                    | Tagged Port                                           | Untagged Port                                 |                                      |
| VLAN                       | 1                                  | default                                                 |                                                       | 1-12,11-68                                    | ~ 0                                  |
| 802.1Q                     | 2                                  | Gund                                                    |                                                       |                                               |                                      |
| PVID                       |                                    | GORN                                                    |                                                       |                                               |                                      |
| Management VLAN            |                                    |                                                         |                                                       |                                               |                                      |
| voice VLAN                 |                                    |                                                         |                                                       |                                               |                                      |
| 👗 Management               |                                    |                                                         |                                                       |                                               |                                      |

2. VLAN 1 ayarlarını düzenleyin ve 4 ve 5 numaralı bağlantı noktalarını etiketli olarak ayarlayın.

| Controller   Switch | 802.10                     | 2                                            |                |      |           |           |          |          |         |         |         |           |        |               |                                       |
|---------------------|----------------------------|----------------------------------------------|----------------|------|-----------|-----------|----------|----------|---------|---------|---------|-----------|--------|---------------|---------------------------------------|
| System              | For the Co<br>Controller's | ntroller to function pr<br>s Management VLAN | operly.<br>ID. | make | sure that | it all po | orts (on | all casc | ading s | vitches | as well | ) connec  | ted to | APs on the sv | aitch are configured as the same VLAN |
| L2 Feature          | VID                        | Name                                         |                |      |           | ,         | agged    | Port     |         |         |         |           |        | Untagged P    | fort                                  |
| VLAN                | 1                          | default                                      |                |      |           |           |          |          |         |         | 1       | -12,11-68 | 1      |               |                                       |
| 802.1Q              | 2                          | 0                                            | _              | -    |           |           |          |          |         | _       |         |           |        |               |                                       |
| PVID                | · ·                        | -                                            |                |      |           | ~         | ~        |          |         |         |         |           |        |               |                                       |
| Management VLAN     |                            | Port                                         | 1              | 2    | 3         | 4         | 5        | 6        | 7       | 8       | 9       | 10        | 11     | 12            |                                       |
| Voice VLAN          |                            | tagged                                       | 0              | 0    | 0         | ٠         |          | 0        | 0       | 0       | 0       | 0         | 0      | 0             |                                       |
| Management          |                            | untagged                                     | ۰              | ٠    | ٠         | 0         | 0        | ٠        | ٠       | ٠       | ۰       | ۰         | ٠      |               |                                       |
| CACL                |                            | none                                         | 0              | 0    | 0         | 0         | 0        | 0        | 0       | 0       | 0       | 0         | 0      | 0             |                                       |
| QoS                 |                            |                                              |                |      |           |           |          |          |         |         |         |           |        |               |                                       |
| Security            |                            | Port                                         | t1             | 12   | 13        | 14        | 15       | t6       | 17      | t8      |         |           |        |               |                                       |
| Monitoring          |                            | tagged                                       | 0              | 0    | 0         | 0         | 0        | 0        | 0       | 0       |         |           |        |               |                                       |
| Diagnostics         |                            | untagged                                     | ۰              | ٠    | ٠         | ٠         | ٠        | ٠        | ٠       | ٠       |         |           |        |               |                                       |
|                     |                            |                                              | 0              | 0    |           | 0         |          | 0        |         | -       |         |           |        |               |                                       |

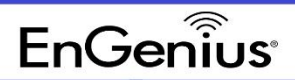

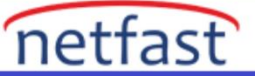

3. VLAN 2'nin ayarlarını düzenleyin ve 4 ve 5 numaralı bağlantı noktalarını etiketsiz olarak ayarlayın.

| System          | For the C<br>Controller | ontroller to f<br>'s Managerr | function penerit VLAN | iD. | make | sure thu | at all po | ints (on a | all case | ading s | atches | as well | ) conviet | cted to a | APs on the switch are o | onfigured as the same VLAN II |
|-----------------|-------------------------|-------------------------------|-----------------------|-----|------|----------|-----------|------------|----------|---------|--------|---------|-----------|-----------|-------------------------|-------------------------------|
| L2 Feature      | VID                     |                               | Name                  |     |      |          | 1         | becce      | Port     |         |        |         |           |           | Untagged Port           |                               |
| VLAN            | 1                       |                               | fictoit               |     |      |          |           | 4-5        |          |         |        |         |           |           | 1-3,6-12,11-48          |                               |
| 802.1Q<br>PVID  | 2                       | Guest                         |                       |     | -    |          | _         | _          |          |         |        | 1 12    | λ.        |           |                         | <b>~ 0</b>                    |
| Management VLAN |                         |                               | Port                  | 1   | 2    | 3        | 4         | 5          | 6        | 7       | 8      | 91      | 10        | 11        | 12                      |                               |
| Voice VLAN      |                         |                               | tagged                | 0   | 0    | 0        | 0         | 0          | 0        | 0       | 0      | 0       | 0         | 0         | 0                       |                               |
| Management      |                         |                               | untagged              | 0   | 0    | 0        |           |            | 0        | 0       | .0     | 0.      | 0         | 0         | 0                       |                               |
| ACL.            |                         |                               | none                  |     |      |          | 0         | 0          |          |         |        |         |           |           |                         |                               |
| QoS             |                         |                               |                       |     |      |          | -         | _          |          |         |        |         |           |           |                         |                               |
| Security        |                         |                               | Port                  | 11  | 12   | 13       | 54        | 15         | 16       | 17      | 18     |         |           |           |                         |                               |
| Monitoring      |                         |                               | tagged                | ۰.  | 0    | 0        | 0         | 0          | ÷.       | .0      | 0      |         |           |           |                         |                               |
| Diagnostics     |                         |                               | untagged              | 0   | 0    | 0        | 0         | 0          | 0        | 0       | 0      |         |           |           |                         |                               |
|                 |                         | 100                           | none                  |     |      |          |           |            |          |         |        |         |           |           |                         |                               |

4. PVID sayfasına gidin ve 4 ve 5 numaralı bağlantı noktalarının PVID'sini 1 yerine 2'ye ayarlayın.

| Controller   Switch | PVID                              |                                   |                               |                                |                          |                                                            |
|---------------------|-----------------------------------|-----------------------------------|-------------------------------|--------------------------------|--------------------------|------------------------------------------------------------|
| System              | For the Contro<br>Controller's Ma | iller to function<br>anagement VL | properly, make sure<br>AN ID. | that all ports (on all cascade | ng switches as well) con | ected to APs on the switch are configured as the same VLAN |
| L2 Feature          |                                   | Port                              | PVID                          | Accept Type                    | Ingress Filtering        |                                                            |
| UVLAN               |                                   | (2)                               | 110                           | ALL                            | Enabled •                |                                                            |
| 802.1Q              |                                   | $\cdot$                           | 1                             | ALL                            | Enabled                  |                                                            |
| PVID                | 1                                 | 2                                 |                               | ALL                            | Eashied                  |                                                            |
| Management VLAN     |                                   |                                   |                               | -                              | Cristing                 |                                                            |
| Voice VLAN          |                                   | 3                                 | 10                            | ALL                            | Enabled                  |                                                            |
| Management          |                                   | 4                                 | 1                             | ALL                            | Enabled                  |                                                            |
| ACL                 | ю                                 | 5                                 | 1                             | ALL                            | Enabled                  |                                                            |
| QoS                 |                                   | 6                                 | 1:                            | ALL                            | Enabled                  |                                                            |
| Security            |                                   | 7                                 | 1                             | ALL                            | Enabled                  |                                                            |
| Monitoring          | 0                                 | 8                                 | 1                             | ALL                            | Enabled                  |                                                            |
| Diagnostics         |                                   | 9                                 | 1                             | ALL                            | Enabled                  |                                                            |

## EnGeniius

Controller | Switch

🗘 Syst

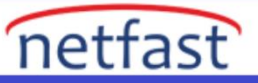

## PVID

For the Controller to function properly, make sure that all ports (on all cascading switches as well) connected to APs on the switch are configured as the same VLAN ID as the Controller's Management VLAN ID.

| < L2 Feature    |   | Port | PVID     | Accept Type | Ingress Filtering |  |
|-----------------|---|------|----------|-------------|-------------------|--|
| VLAN            |   |      | 1 ~ 4094 | ALL *       | Enabled *         |  |
| 802.1Q          | 0 | 1    | 1        | ALL         | Enabled           |  |
| PVID            | 0 | 2    | 1        | ALL         | Eashied           |  |
| Management VLAN |   | -    |          | ALL         | Chabled           |  |
| > Voice VLAN    |   | 3    | $\sim$   | ALL         | Enabled           |  |
| A Management    |   | 4    | 2        | ALL         | Enabled           |  |
| X ACL           |   | 5    | 2        | ALL         | Enabled           |  |
| 🕹 QoS           |   | 6    |          | ALL         | Enabled           |  |